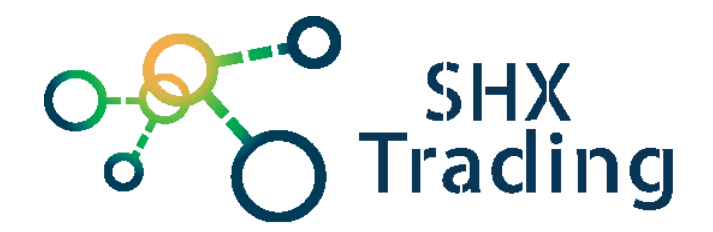

# Kancelářské desky se skrytou full HD kamerou

Návod k obsluze

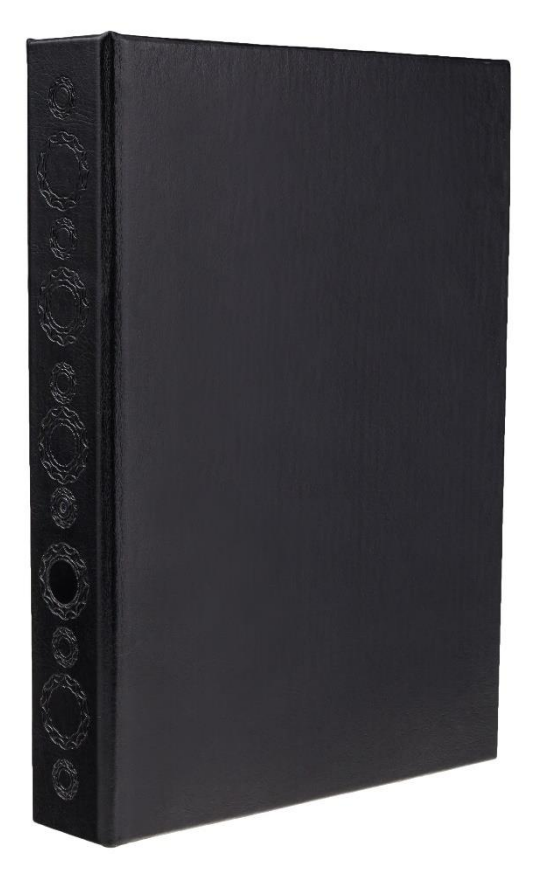

#### Kontakt na dodavatele:

SHX Trading s.r.o.

Hrusická 2616/6, Praha 4, 141 00

# 1. Popis produktu

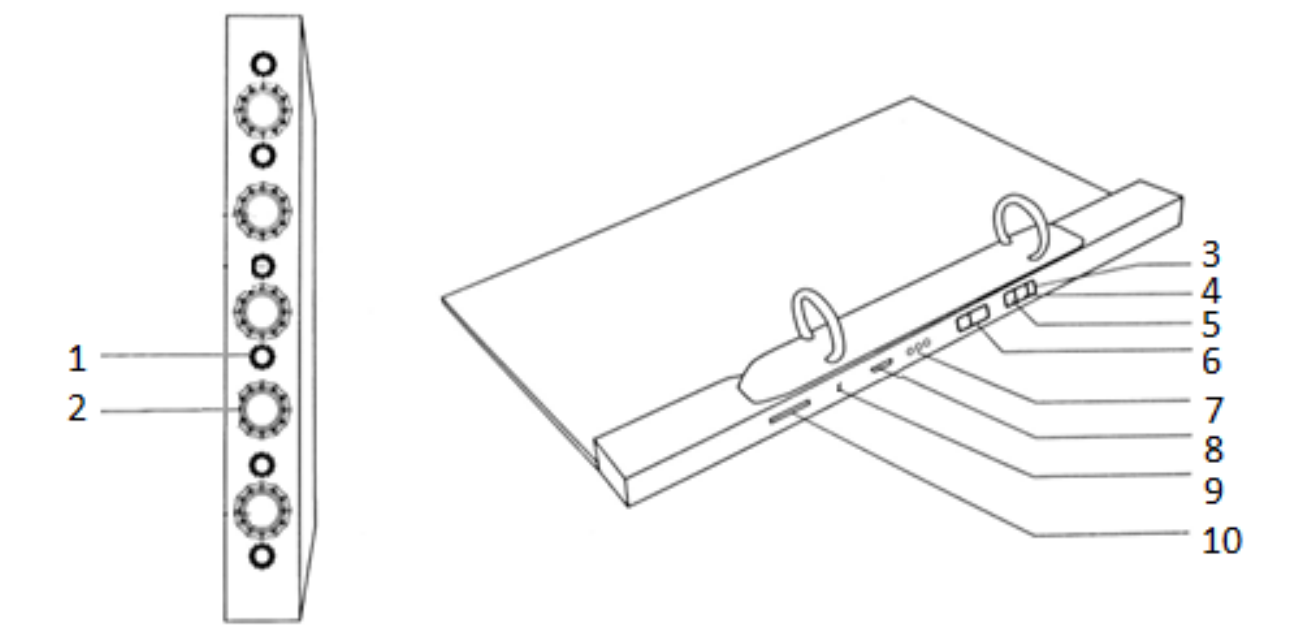

- 1 Čočka kamery
- 2 PIR čidlo
- 3 Páčka módu poloha REC
- 4 Páčka módu poloha OFF
- 5 Páčka módu poloha MD (detekce pohybu)
- 6 Páčka Power ON/OFF
- 7 LED diody
- 8 Micro USB konektor
- 9 Reset
- 10 Slot pro micro SD kartu

# 2. Rychlý start

a. Nabijte zařízení přiloženým příslušenstvím. Je nutné, aby zařízení bylo ve vypnutém stavu. Plného nabití je dosaženo po dvou hodinách.

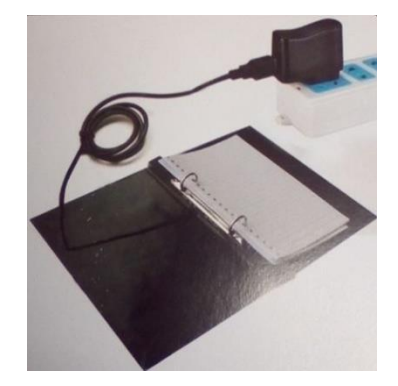

b. Vložte do zařízení naformátovanou micro SD kartu.

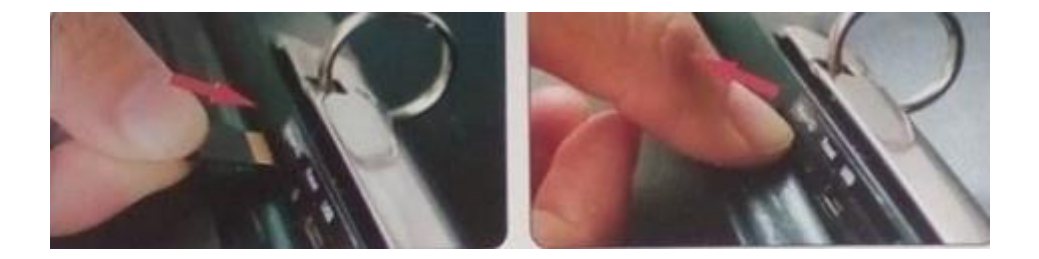

- c. Zvolte mód nahrávání páčkou módu (detekce pohybu/kontinuální)
- d. Posuňte páčku Power ON/OFF do polohy ON.

#### 3. Kontinuální nahrávání

- a) Páčku módu přepněte do polohy REC.
- b) Posuňte páčku Power ON/OFF do polohy ON. Modrá dioda několikrát zabliká a kamera začne nahrávat.
- c) Pro zastavení nahrávání posuňte páčku do polohy OFF. Přístroj uloží nahraný záznam a nahrávání se zastaví.

### 4. Nahrávání detekcí pohybu

- a) Páčku módu přepněte do polohy MD (detekce pohybu).
- b) Posuňte páčku Power ON/OFF do polohy ON. Modrá a poté červená dioda několikrát zabliká a kamera je v pohotovostním módu.
- c) Jestliže následně přístroj zaznamená před kamerou pohyb, zařízení začne automaticky nahrávat (v sekvenci 5ti minut). Nahrávání se ukončí v případě, že pohyb ustane. Pokud se poté opět objeví pohyb, přístroj začne zas nahrávat.

## 5. Stažení záznamů - Připojení k PC

- a) Připojte vypnutou kameru přes USB kabel k PC.
- b) Zařízení se zobrazí jako vyměnitelný disk.
- c) Nyní můžete využít všech vlastností vyměnitelného disku jako mazání, kopírování a přesun souborů.
- d) Se soubory lze pracovat také tak, že vyjmete micro SD kartu, vložíte ji do příslušného adaptéru, a ten poté do PC (pokud je vaše PC tímto adaptérem vybaveno).

## <u>6. Nastavení času</u>

Kamera disponuje možností zobrazení času na záznamu videa, příp. fotek. Čas pro tento účel nastavíte následovně:

- a) Kameru připojte k PC (viz bod 5.).
- b) V kořenovém adresáři otevřete textový soubor time.txt.

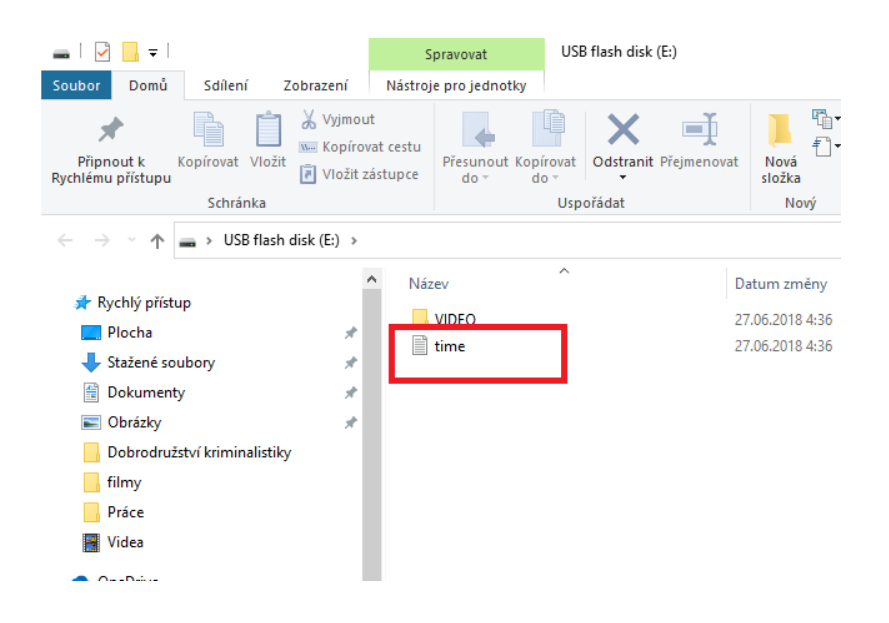

- c) Upravte hodnoty času a data.
- d) Nahrávání videa se zvukem voice (Y/N =aktivováno/deaktivováno).
- e) Nahrávání ve smyčce cyclic (Y/N = aktivováno/deaktivováno).

```
ime - Poznámkový blok
Soubor Úpravy Formát Zobrazení Nápověda
[data]
2018/07/01
23:59:59
[voice] Y (Y:turn on voice;N:turn off voice)
[cyclic] N (Y:turn on cyclic record;N:turn off cyclic record)
```

- f) Soubor uložte a přes bezpečné odebrání hardware odpojte kamerku od PC.
- g) Při následujícím záznamu se již objeví aktualizované datum.
- h) Stejný postup nastavení můžete použít, i pokud vyjmete paměťovou kartu a vložíte ji pře příslušný adaptér do PC.

## 8. FAQ – často kladené dotazy:

#### "Na kartu se nenahrává žádný záznam"

Zkontrolujte, zda má Vaše karta kapacitu mezi 2 – 32 GB, jinou výrobek nepodporuje.

#### "Mám kompatibilní kartu, ale přesto se žádný záznam nenahrává"

Zkuste kartu zformátovat v PC, případně zkontrolujte, zda není karta zaplněna.

#### "Zobrazuje se mi neaktuální datum a čas"

Datum a čas je nutné manuálně nastavit, viz bod 6 v návodu.

#### "Na záznamu není vidět žádný pohyb"

Pohyb se detekuje PIR čidlem, které musí nejprve zařízení probudit ze stand-by modu. K zahájení nahrávání může dojít až po několika sekundách po pohybu.

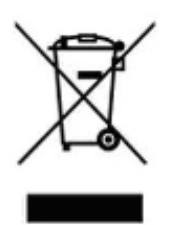

## 9. Závěrečná ustanovení

Ovládání přístroje se může v závislosti na jednotlivých sériích drobně lišit.

Přístroj používejte v souladu s platnými právními předpisy. Dodavatel nenese žádnou odpovědnost za použití přístroje v rozporu s těmito předpisy.

Návod je majetkem společnosti SHX Trading s.r.o. Veškeré kopírování či jiná forma šíření musí být se souhlasem této společnosti.

Pokud v návodu naleznete nějaké nepřesnosti, neváhejte nás kontaktovat.